## **Opencut FTS Instructions**

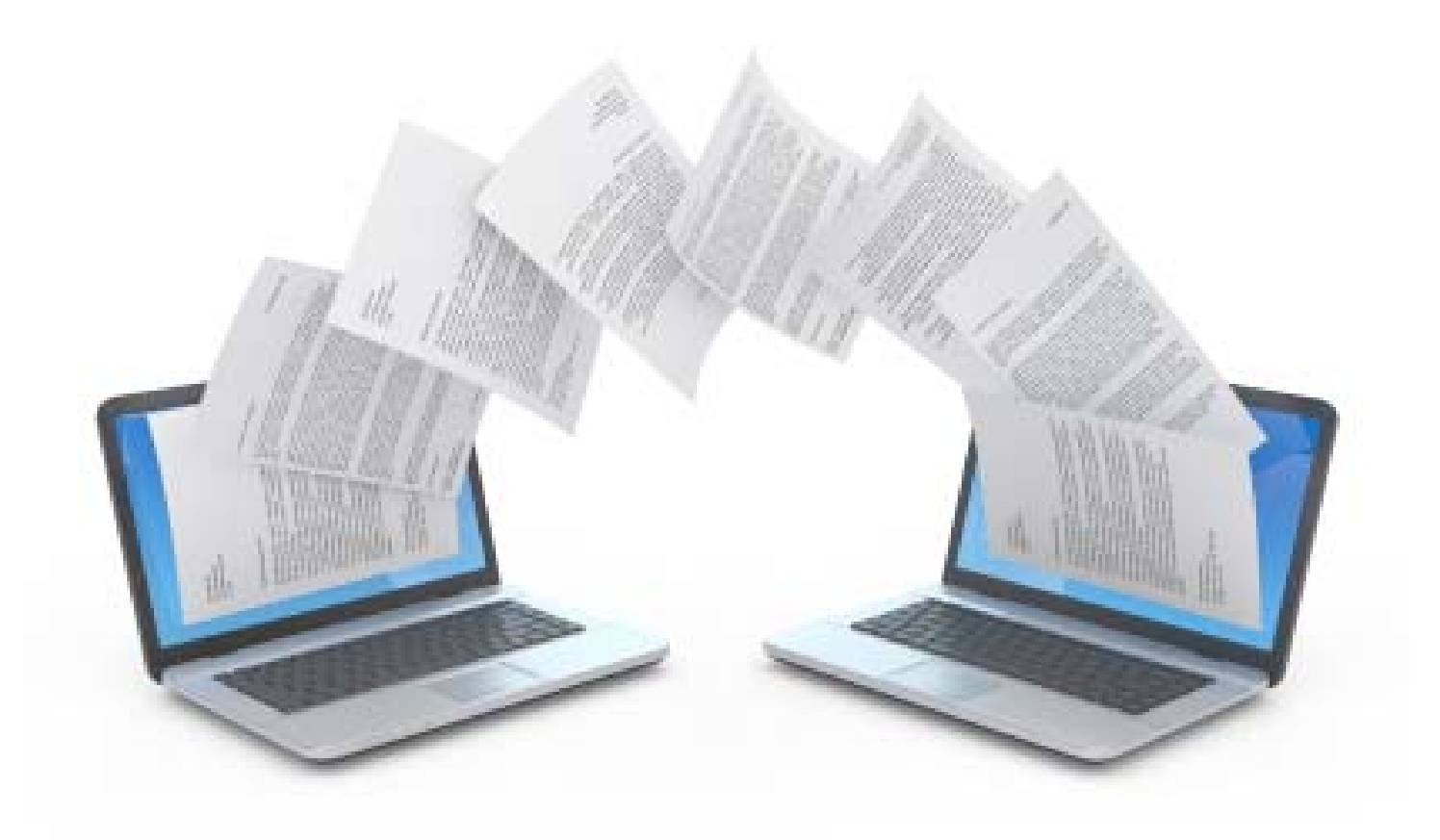

#### Go to https://app.mt.gov/epass/Authn/selectIDP.html

Note: you can also "Google" search – Montana ePass, it will be the top result

Click on "Login" Button under Login with ePass Montana

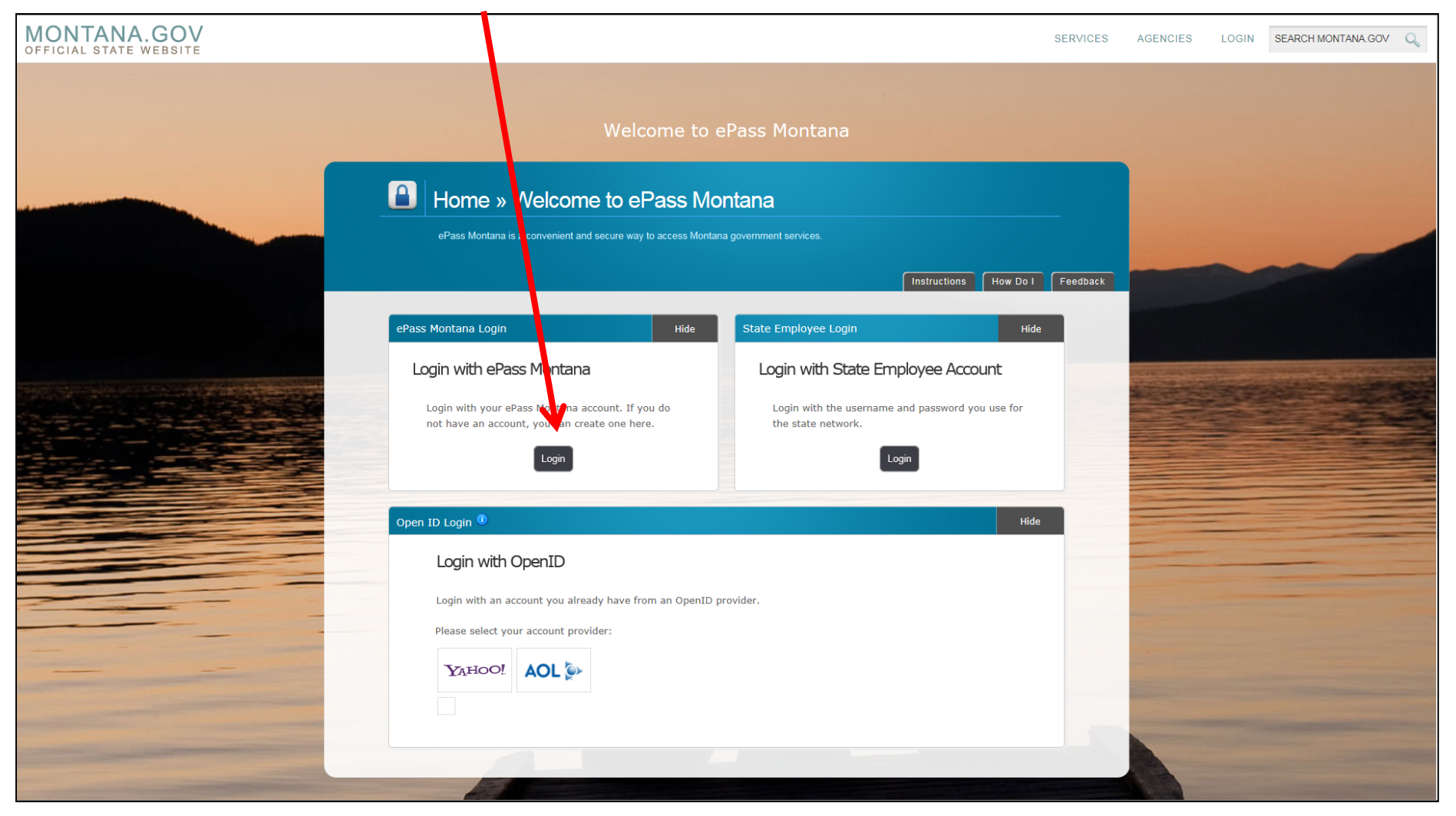

### If you do not have an ePass Login, you will need to Create an Account Click on the "Create an Account" Button

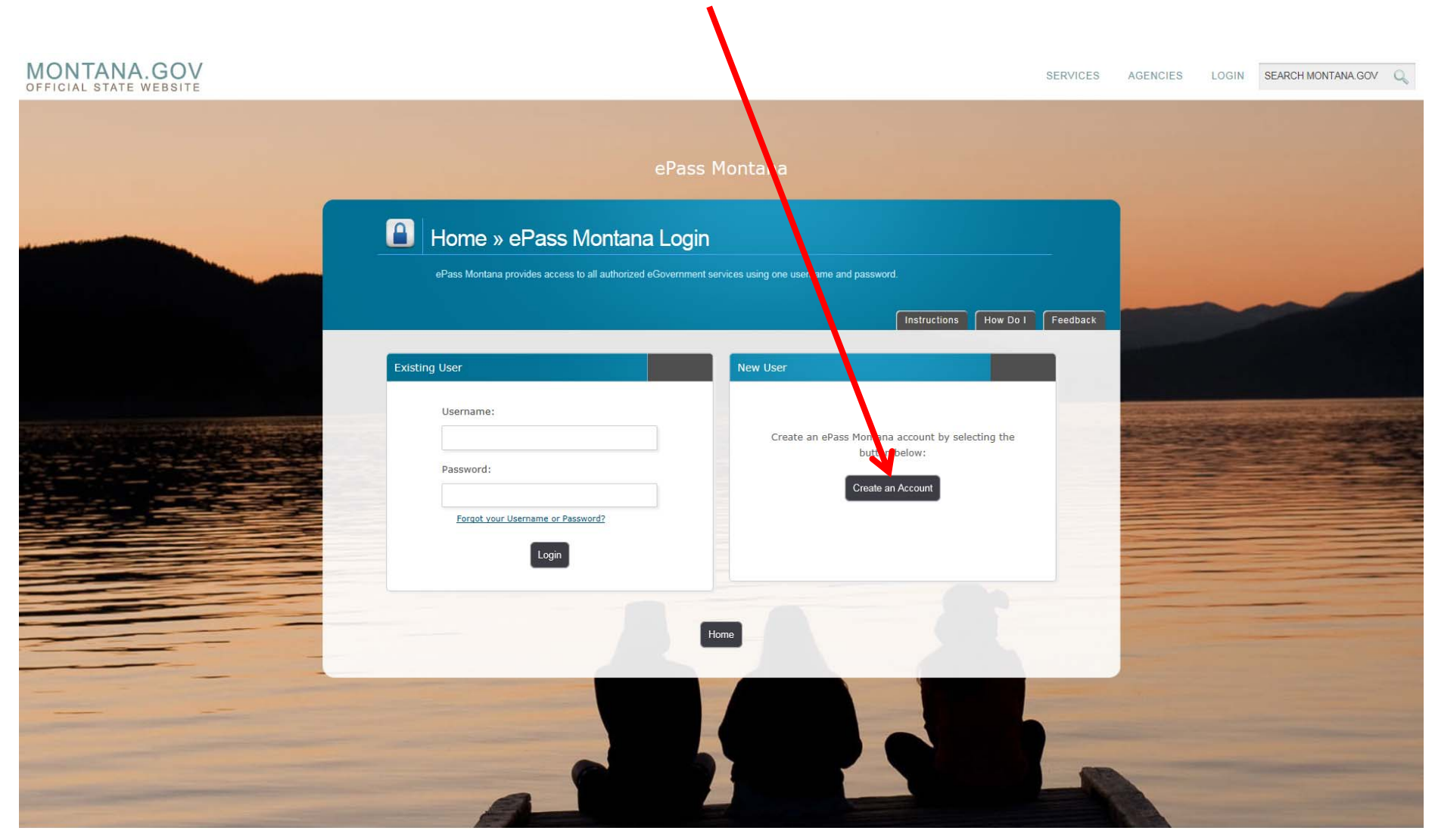

Fill In all the information and click "Save Changes" ButtonNote: Be sure to write down your Login Information somewhere safe.\*You may need to Validate your account through e-mail before you can use it.

| MONTANA.GOV |                                                      |                                                                                                    | SERVICES      | AGENCIES              | LOGIN | SEARCH MONTANA.GOV |
|-------------|------------------------------------------------------|----------------------------------------------------------------------------------------------------|---------------|-----------------------|-------|--------------------|
|             |                                                      | ePass Montana                                                                                                    |               |                       |       |                    |
|             | Home » Create ePass                                  | s Montana Account<br>zed eGovernment services using one username and password.                                                                                                    |               |                       |       |                    |
|             | Important – About your username and password: Userna | Instructions How me must be at least 8 characters long, password must be at least 8 characters long, password m | Do I Feedback |                       |       |                    |
|             | both letters and numbers, pr                         | assword must be different than your username, password is case sensitive. Cancel Save Changes                                                                                                    |               |                       |       |                    |
|             | Personal Information <sup>①</sup>                    | ePass Montana ID Details 🖲                                                                                                    |               |                       |       |                    |
|             | *First Name:                                         | *Username:                                                                                                    |               |                       |       |                    |
|             | *Last Name:                                          | *Password:                                                                                                    |               |                       |       |                    |
|             | Daytime Phone:                                       | *Verify Password:                                                                                                    |               | And the second second |       |                    |
|             | *Primary Email:                                      | *Password Hint:                                                                                                    |               |                       |       |                    |
|             | *Verify Primary Email:                               |                                                                                                    |               |                       |       |                    |

### Once you have an Account Enter your Username and Password and click the "Login" Button

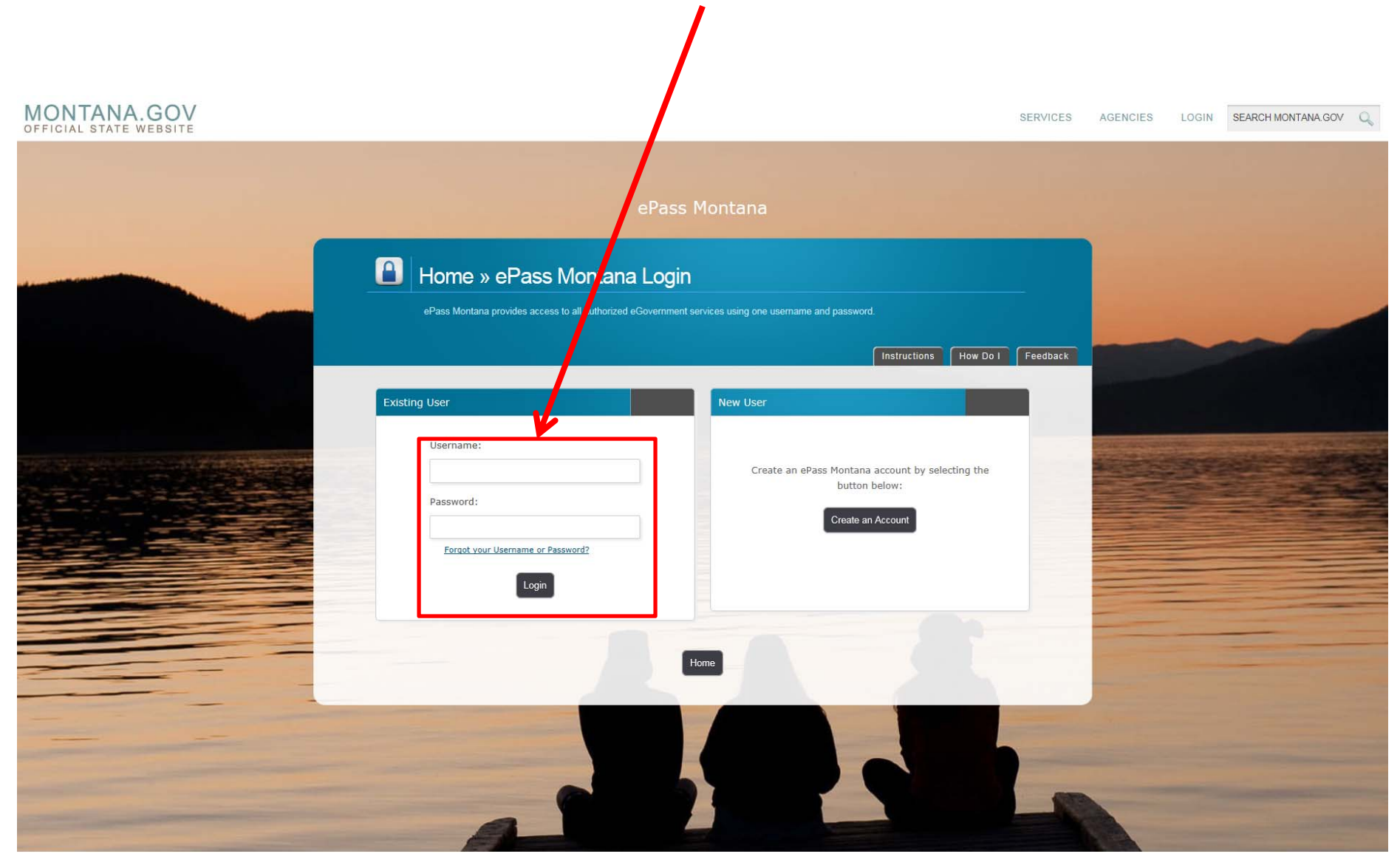

This will bring you to the Welcome Page

Note: If you have issues with your Login information (user name and/or Password) you will need to contact ITSD (406-449-3468), we will **not** be able to help you.

| MONTANA.GOV |                                                                                                    |                                                                                                    | SERVICES | AGENCIES | LOGIN | SEARCH MONTANA.GO | v Q |
|-------------|----------------------------------------------------------------------------------------------------|----------------------------------------------------------------------------------------------------|----------|----------|-------|-------------------|-----|
|             | Welcome to e                                                                                                    | Pass Montana                                                                                                    |          |          |       |                   |     |
|             | Home » Welcome to the ePass                                                                                                    | Montana Dashboard<br>ge your ePass Montana services and maintain your account information.<br>Instructions How Do I                                                                                                    | Feedback |          | ~     | -                 |     |
|             | Account Information<br>Welcome, DEQ Opencut<br>You Are Logged In With Your ePass Montana Account<br>Pass Montana<br>Edit Your Account Information<br>Manage Your Account Services<br>Logout From This Account                                                                                                    | Hide<br>Other Accounts<br>Login With Another Account<br>OpenID State<br>Logout From All Accounts                                                                                                    |          |          |       |                   |     |
|             | News and Information<br>ePass Montana 2.33.0 Release Completed<br>Announcement<br>Please be advised of the maintenance activities for DOA's<br>ePass Montana (Release 2.33.0) have been completed. This<br>maintenance occurred on Sunday, December 27, 2015 at<br>9:00 AM MST. Details for this release can be found under<br>Release Notes on the ePass Developer Toolkit site at -<br>https://app.mt.gov/toolkit/Releases/ReleaseHistory. Should<br>you have any questions and/or encounter any issues<br>following the close of the maintenance window please send<br>a detailed write up containing all applicable details to<br>helpdesk@egovmt.com. | Hide<br>ePass Montana 2.33.0 Release Completed<br>Announcement<br>ePass Montana 2.32.0 Release Completed<br>Announcement<br>ePass Montana 2.31 Release Completed Announcement<br>ePass Montana 2.28 Release Completed Announcement | nt<br>nt |          |       |                   |     |

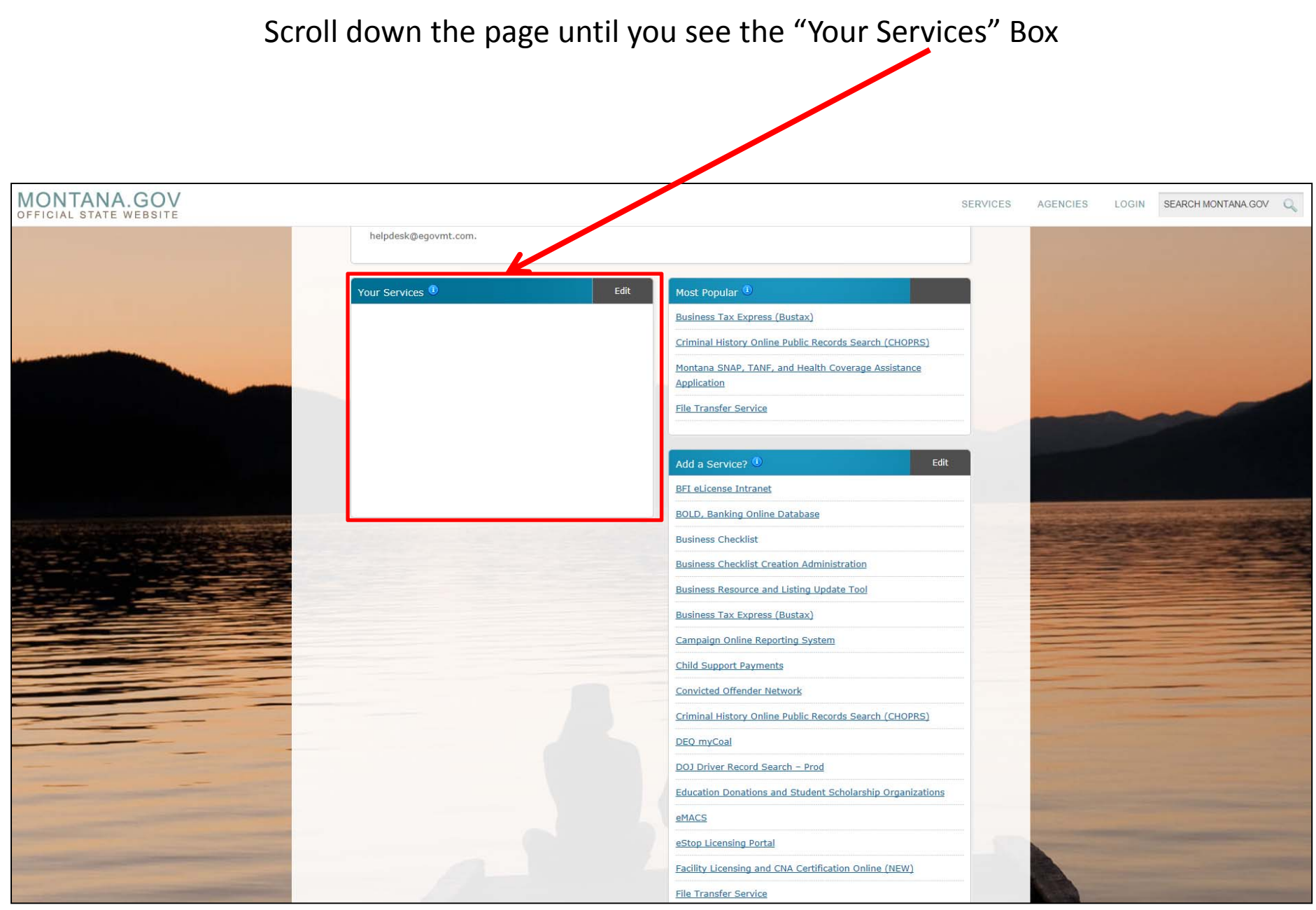

#### Click on the "Edit" Button

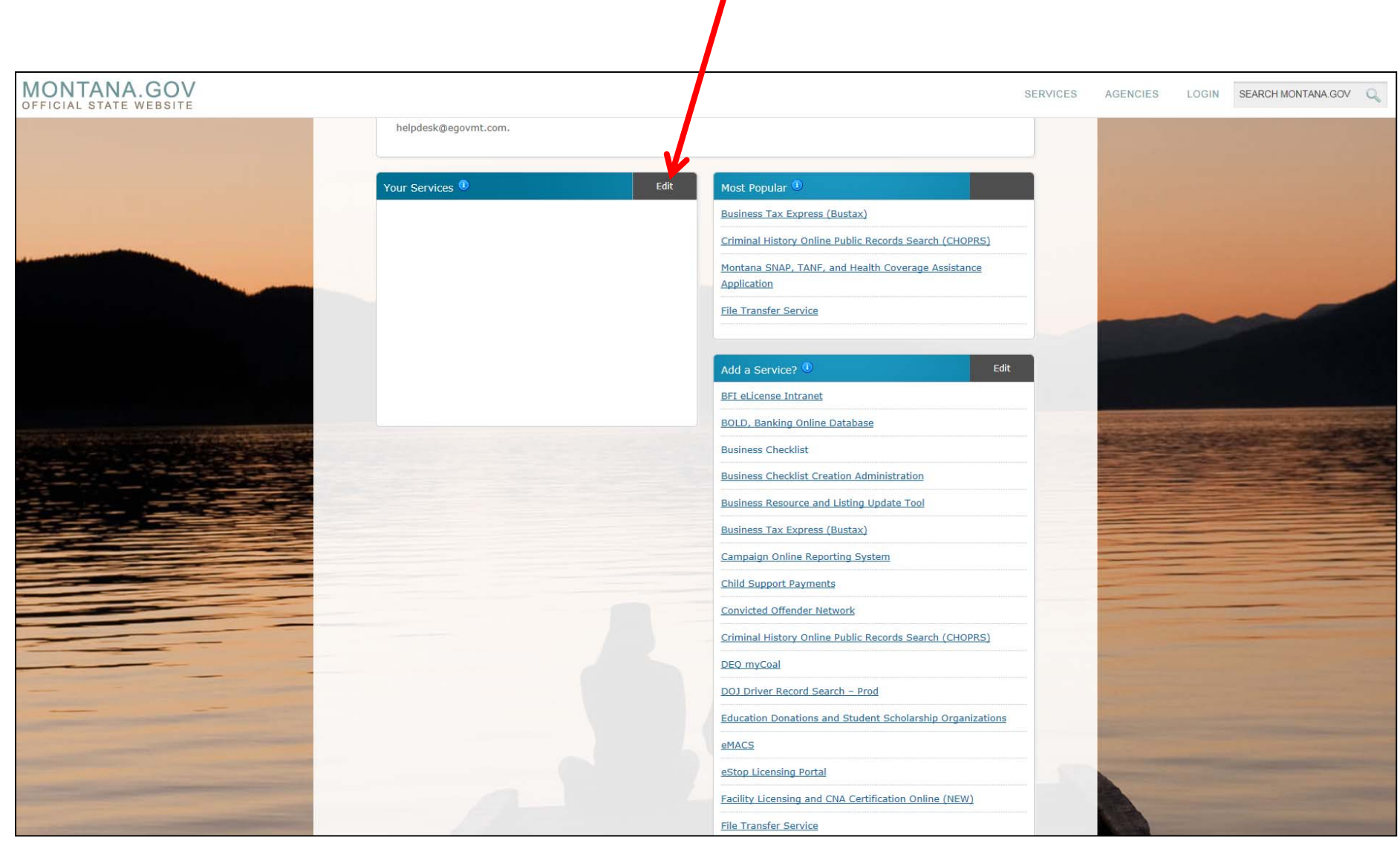

### Scroll down the page until you see "File Transfer Service" in the "Add a Service" Box

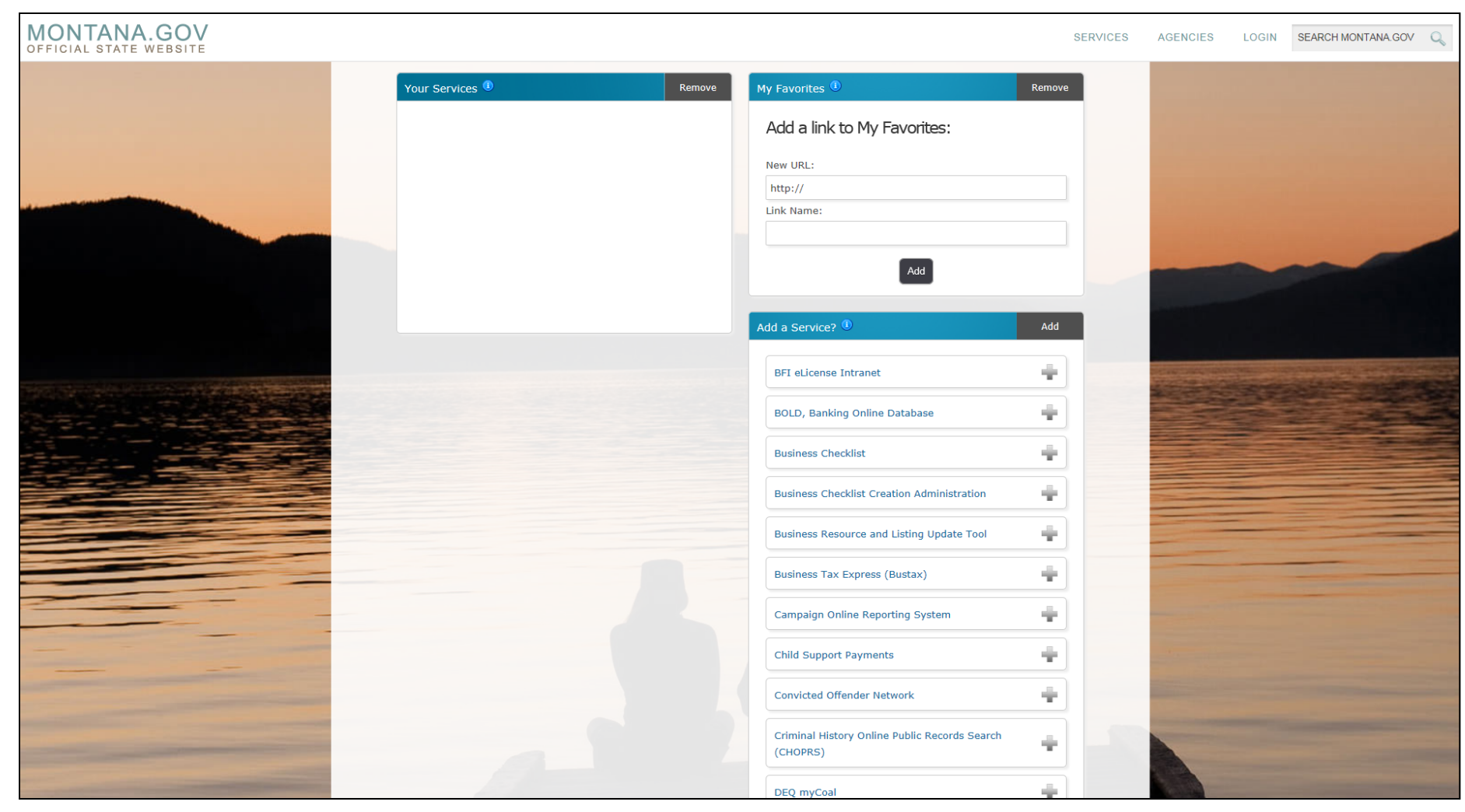

#### Click on the "File Transfer Service" Button

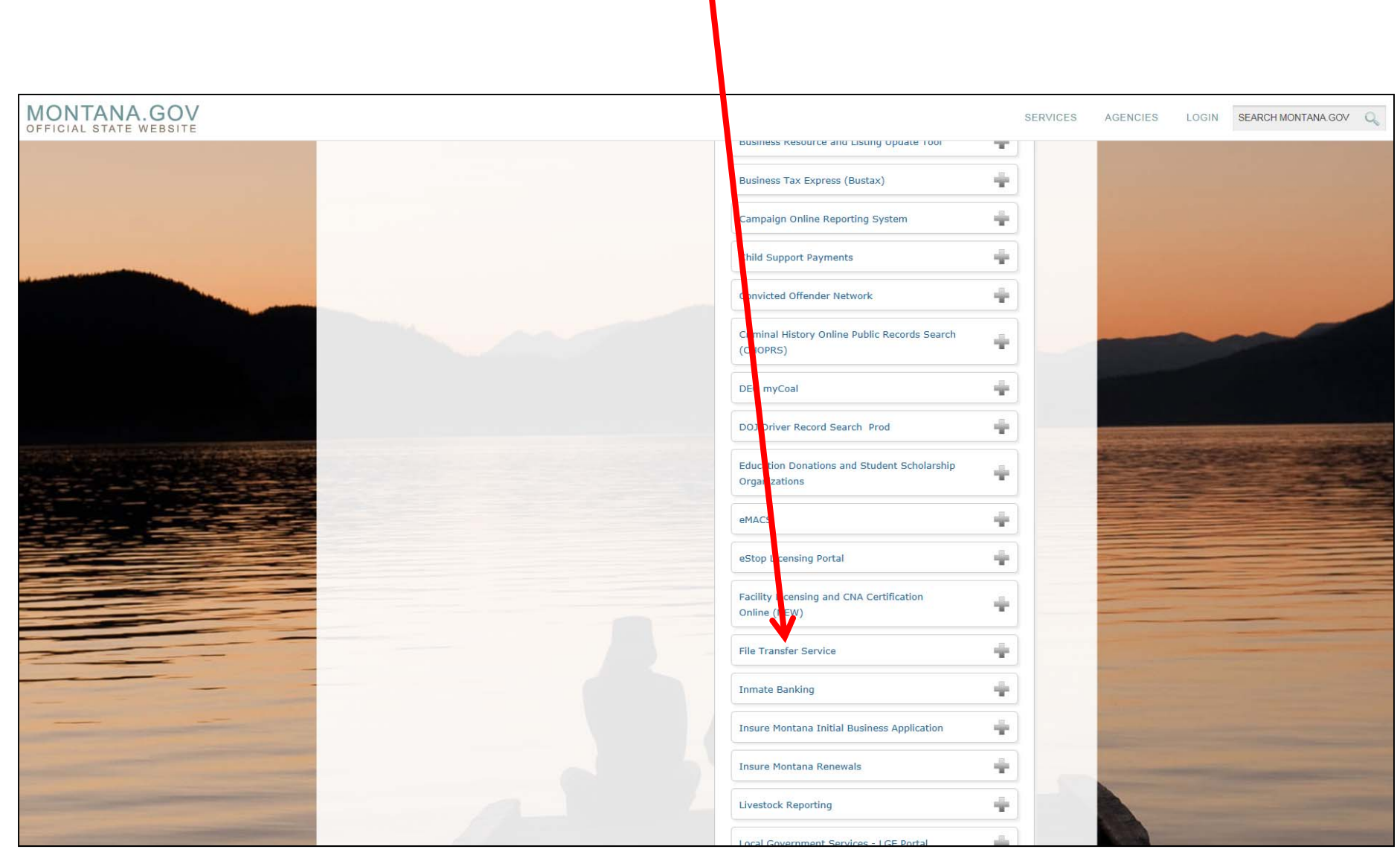

#### Scroll to the top of the page and you will now see the "File Transfer Service" Button listed under the "Your Services" Section Click the "Done" Button MONTANA.GOV LOGIN SEARCH MONTANA.GOV Q SERVICES AGENCIES OFFICIAL STATE WEBSITE Welcome to el ass Montana Α Home » Welcome to the ePass Montana Dashboard Use this page to read about the latest ePass Montana news, mana, your ePass Montana services and maintain your account information Instructions How Do I Feedback Done Your Sices Remove Add a link to My Favorites: File Transfer Θ Service New URL: http:// Link Name: Add BFI eLicense Intranet ÷ BOLD, Banking Online Database ÷ ÷ **Business Checklist**

#### You will return to the Welcome Page

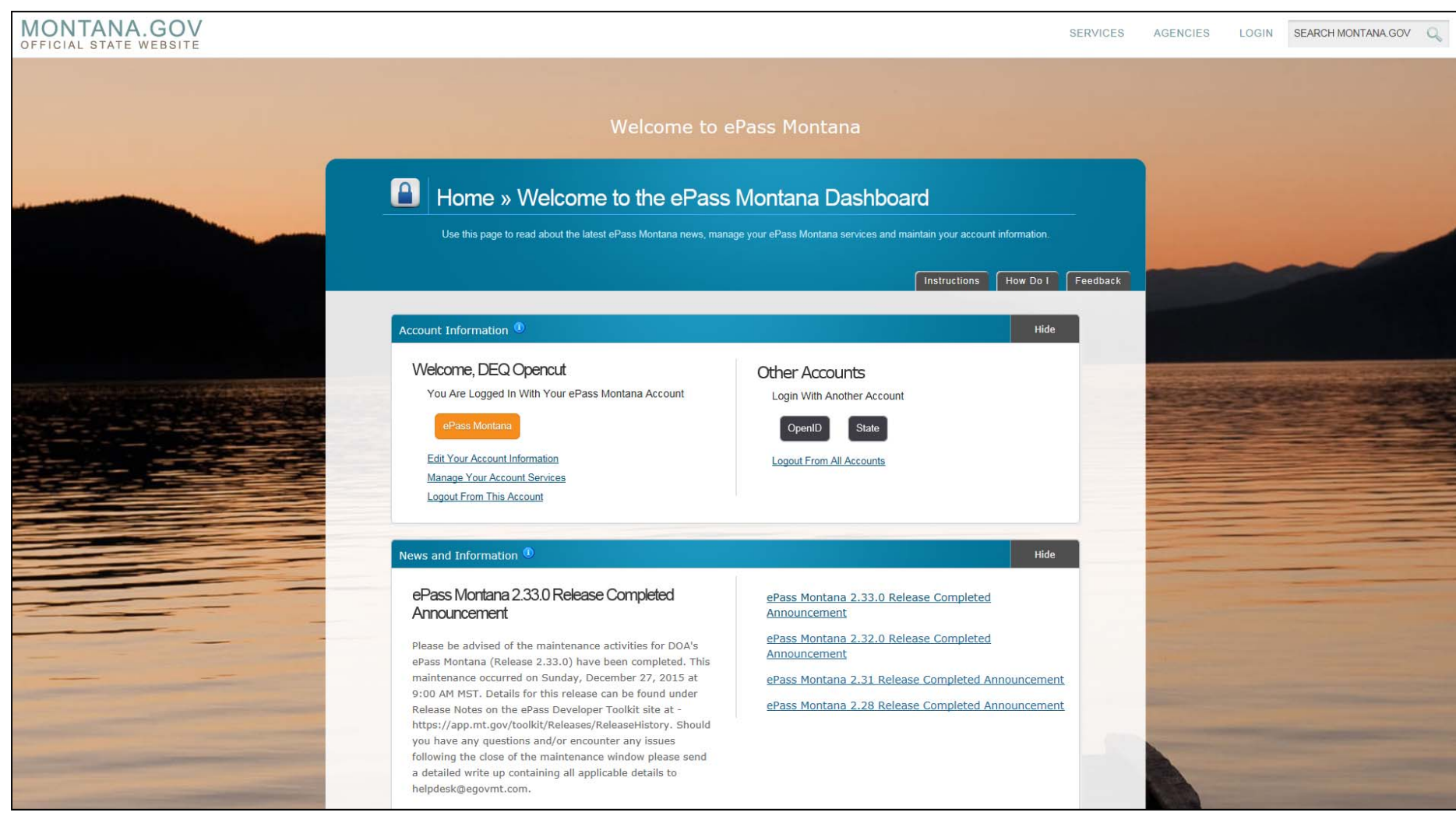

#### Scroll down the page until you see the "Your Services" Box It will now contain the link for "File Transfer Service"

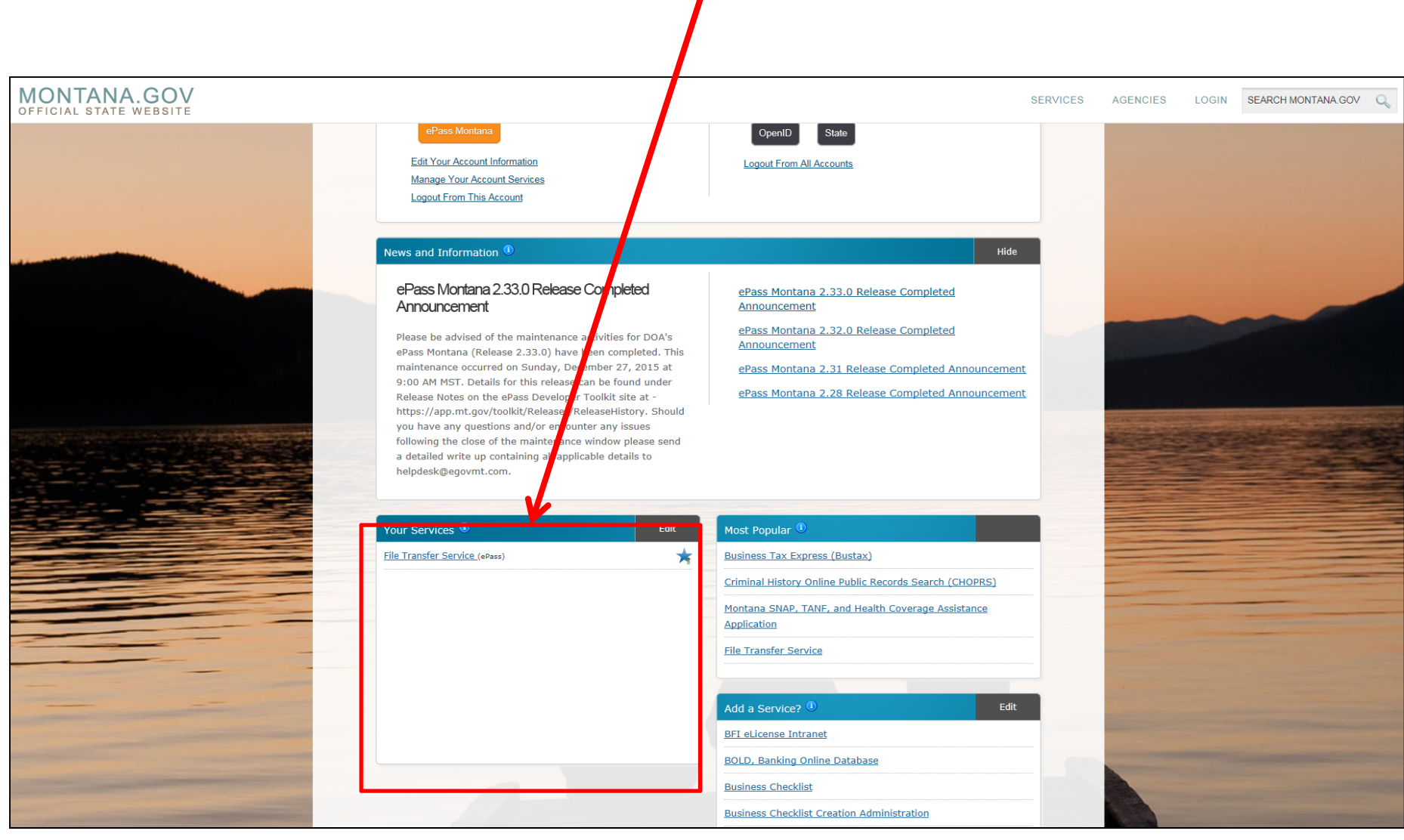

#### Click on the link for "File Transfer Service"

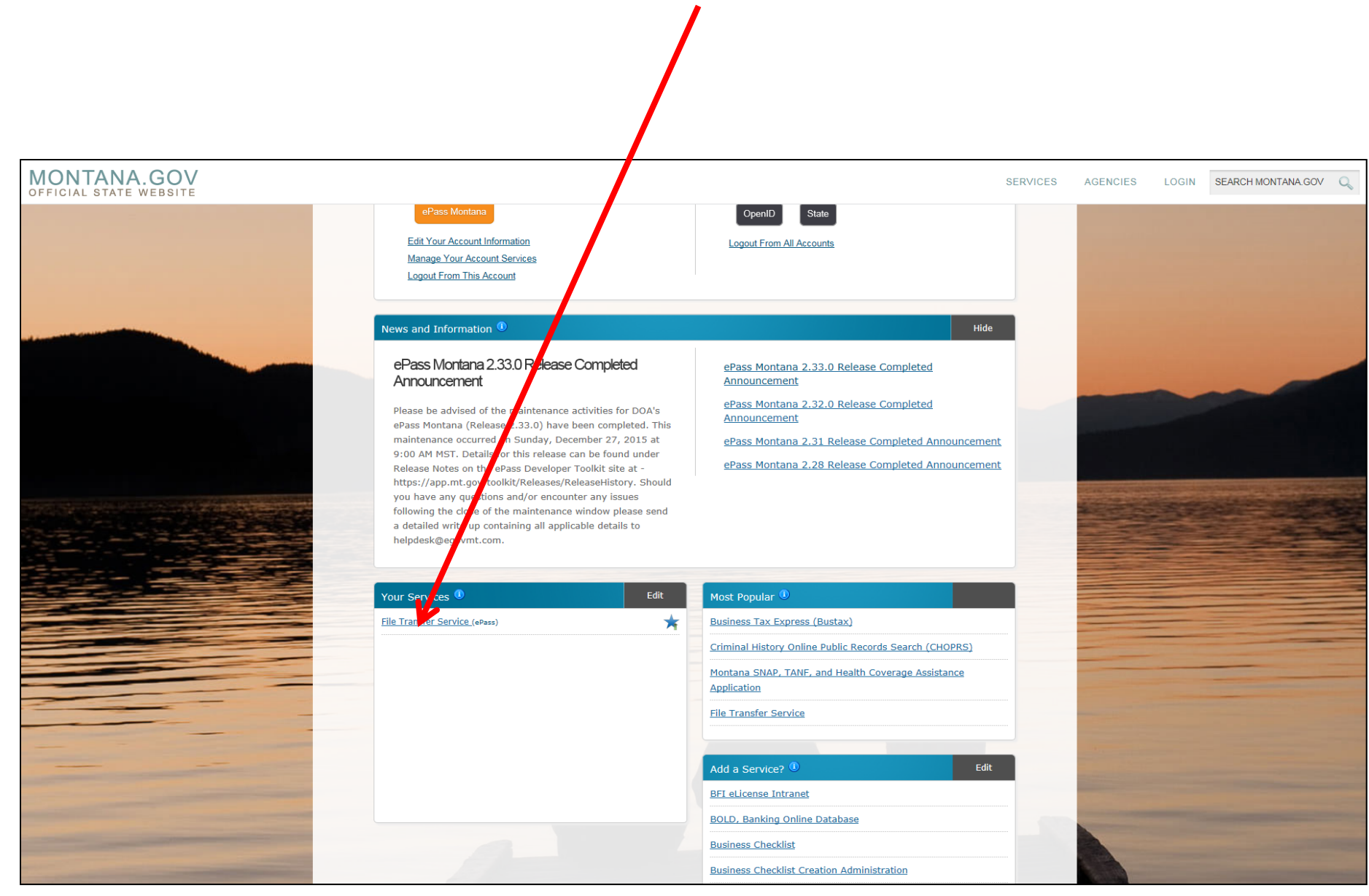

## Click on the "Send a New File(s)" Button

| MONTANA F               | FILE TRANSFER SERVI         | ICE    | and the second second |              | Logged in as: DEQ Opencut (DEQOpencut<br>Logout ePass Monta |
|-------------------------|-----------------------------|--------|-----------------------|--------------|-------------------------------------------------------------|
| ent Transfers           |                             |        |                       |              | Instructions Feed                                           |
| Sent Files              | ▲ MT Drive User Preferences |        |                       |              |                                                             |
| Remove Selected File(s) | Send a New File(s)          |        |                       |              |                                                             |
| Select All              | Name 🗢                      | Size 🗢 | Sent 🕏                | Recipients 🗢 | Status 🗢                                                    |
|                         |                             |        |                       |              |                                                             |

#### Drag and Drop your **Zip File** to this location or you can Click to Browse for your file

Note: Per Instructions for *Electronic Submittal for Opencut Documents,* ALL documents must be submitted in <u>ONE</u> single .zip file

| MONTANA FILE TRANSFER SERVICE | Logged In as: DEQ Opencut (DEQOpencut@mt.gov)<br>Logout ePass Montana Home |
|-------------------------------|----------------------------------------------------------------------------|
| Select Files To Upload        | Instructions Feedback                                                      |
|                               | Drop Files Here<br>or Click to Upload                                      |
|                               | * Uploading folders is not supported.                                      |

#### Click on the "Continue" Button

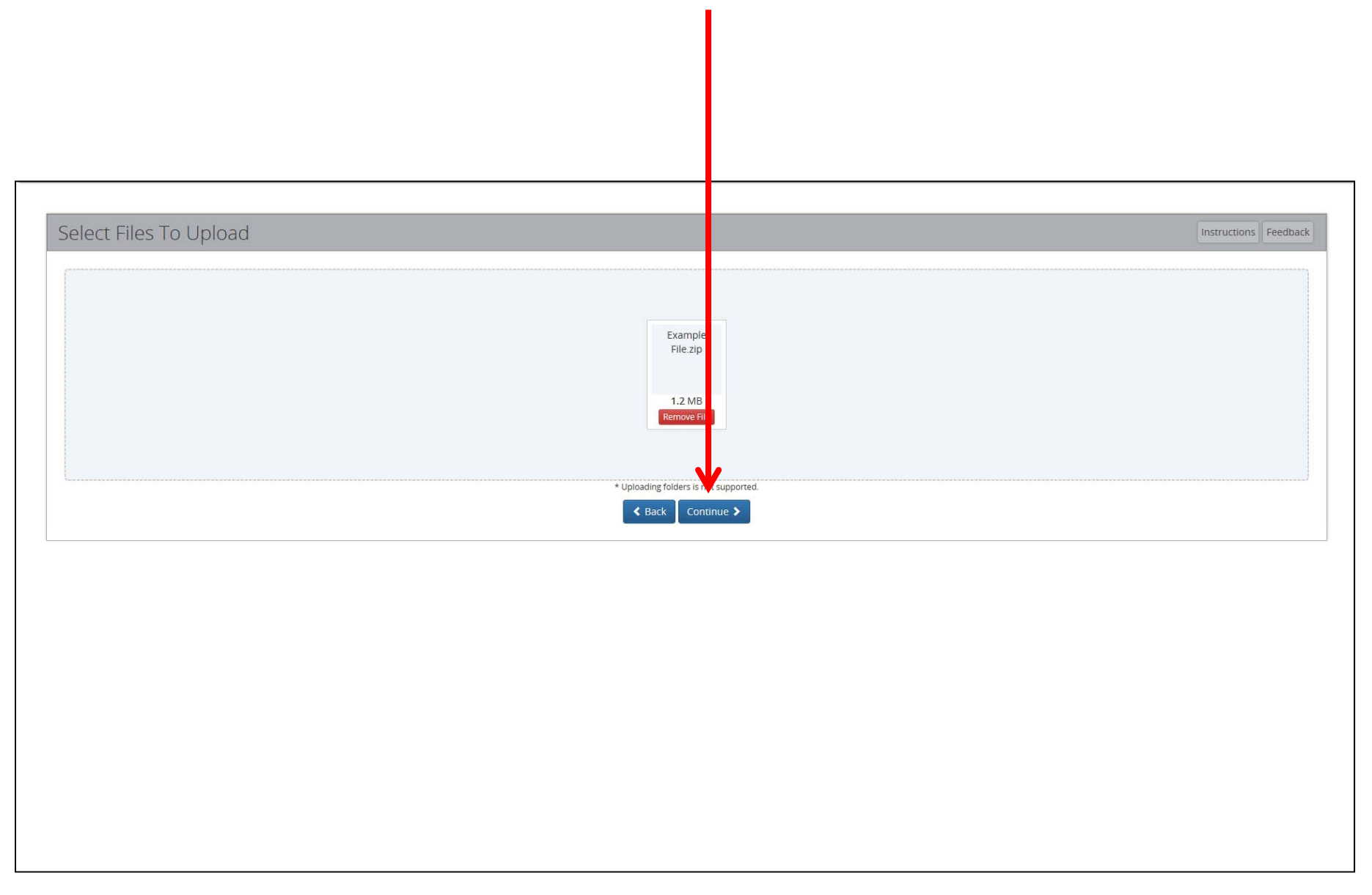

#### Click on "State Employee or ePass Montana Customer" Link MONTANA FILE TRANSFER SERVICE **Recipient Options** Instructions Feedback Please select the appropriate link below: Tax Forms General State Employee or ePass Montana Customer Department of Revenue: Withholding Reporting: Income Tax Refund: W-2 Forms 1099 Forms **Refund Verification** Unclaimed Property Reports Department of Transportation: Holder Reports Unlocatable Mineral Holder Reports Audit Holder Reports Fuel Tax Refunds **IFTS Tax Returns** Audit Unlocatable Mineral Holder Reports State Reciprocity Reports < Back **☆** Home

### In the "To:" box, Enter <u>DEQOpencut@mt.gov</u> and then hit the Tab key

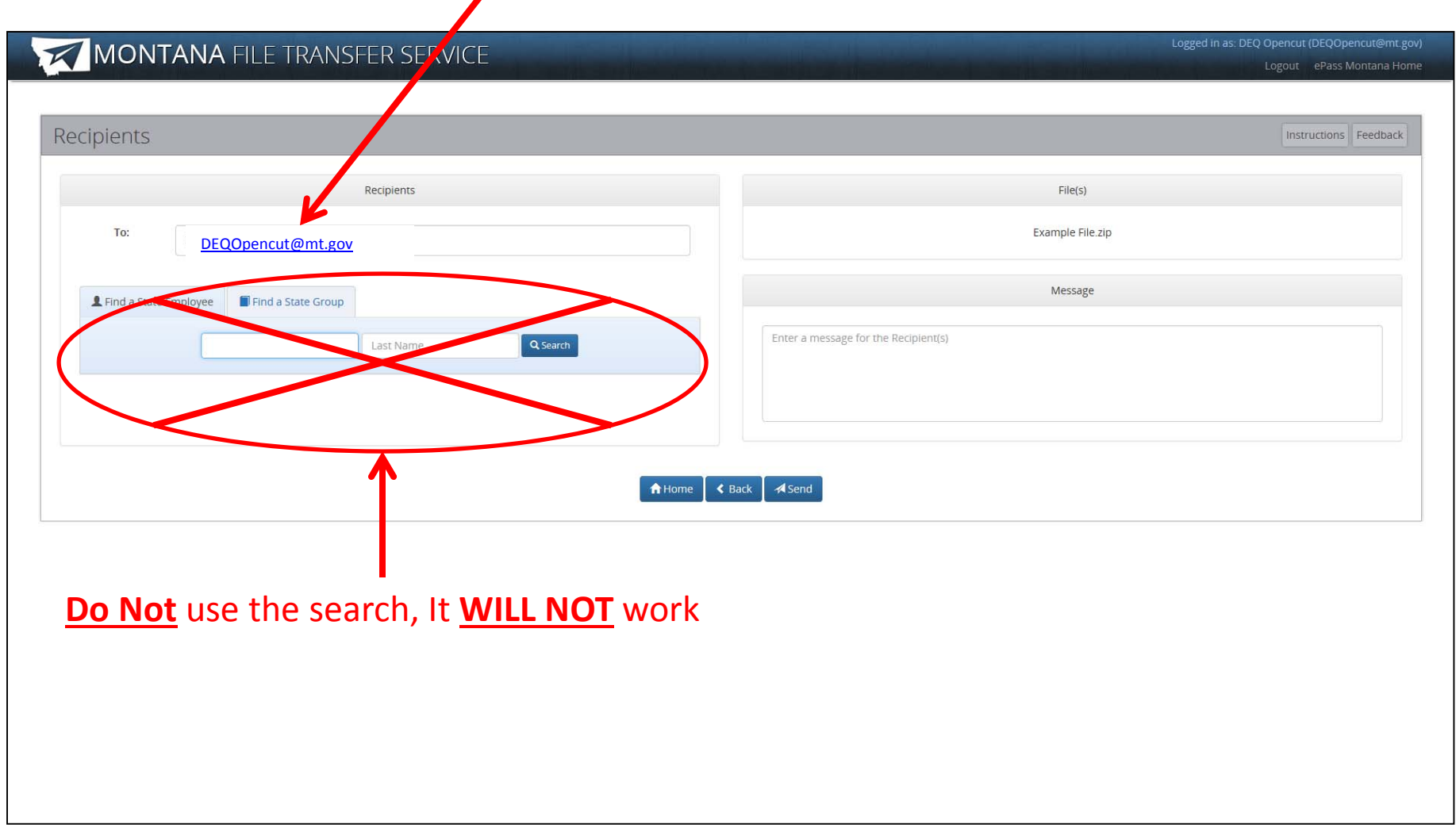

#### Click the "Send" Button

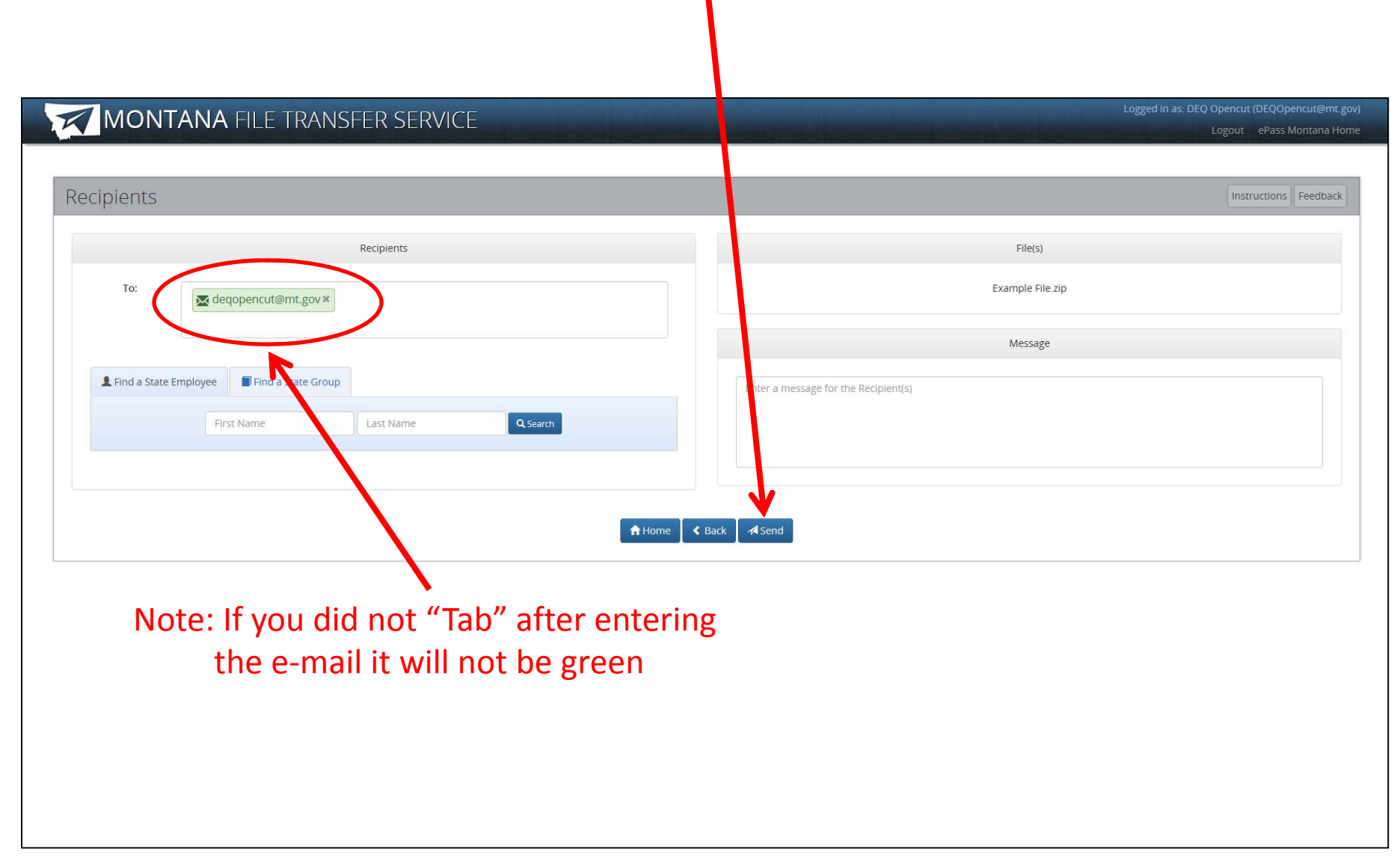

#### This is your Confirmation Screen

Click "Continue" to view your Log of Sent Items

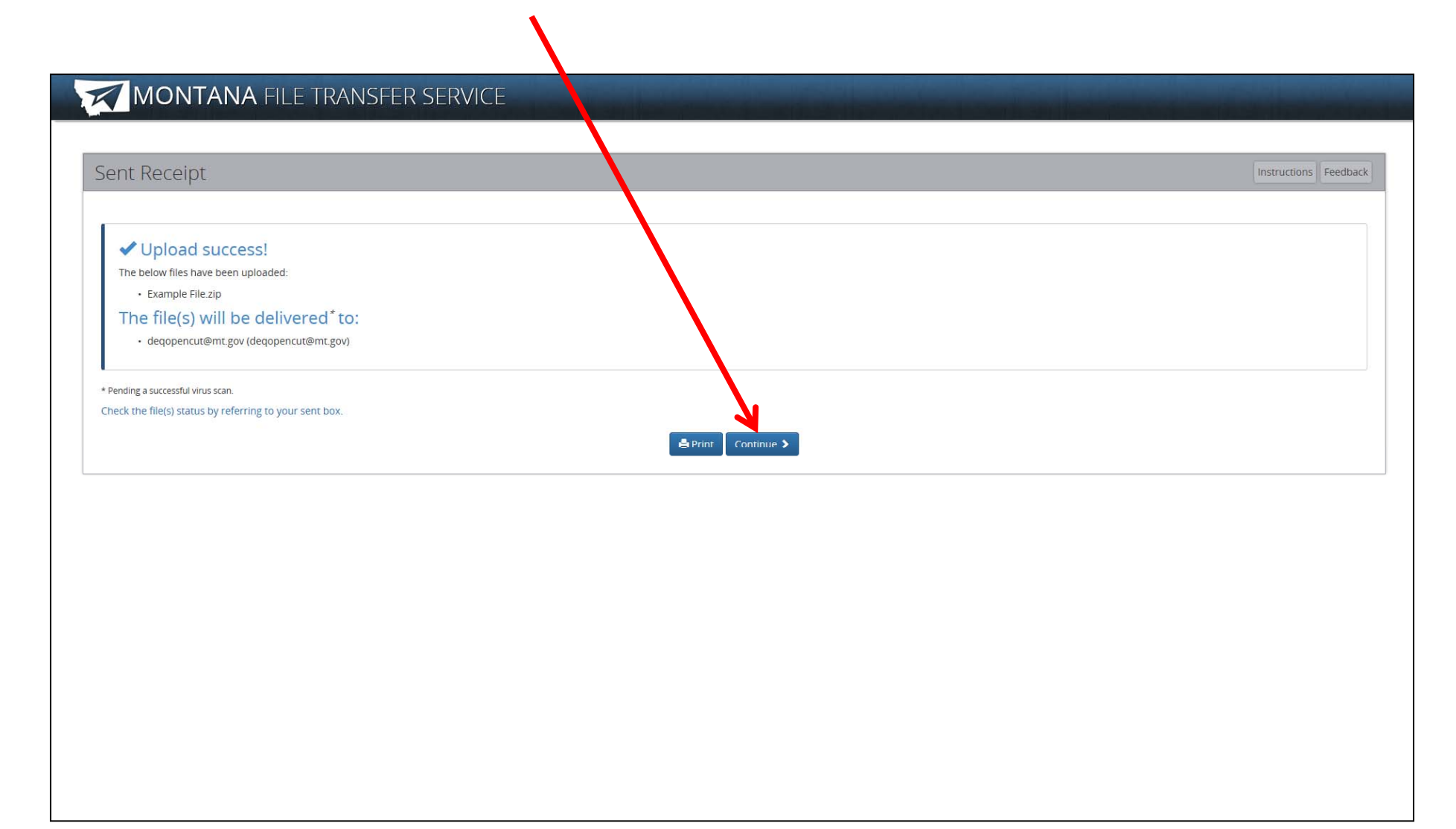

This is your Log of Sent Items

| МО           | <b>DNTANA</b> FILE TI          | RANSFER SERVIC               | E                                 |                                        | Logged in as: DEQ Opencut (DEQOpencut@mL<br>Logout ePass Montana Hi |
|--------------|--------------------------------|------------------------------|-----------------------------------|----------------------------------------|---------------------------------------------------------------------|
| Sent Tra     | nsfers                         |                              |                                   |                                        | Instructions Feedback                                               |
| A Sent Files | Received Files                 | Drive 🗘 User Preferences     |                                   |                                        |                                                                     |
| 💼 Remove     | e Selected File(s) + Send a Ne | ew File(s)                   |                                   |                                        |                                                                     |
| Select All   | Name 🗢                         | Size 🕏                       | Sent 🗢                            | Recipients 🗢                           | Status 🕈                                                            |
|              | Example File.zip               | 1.2 MB                       | 11/29/2016 8:34 AM                | DEQ Opencut                            | Ready for Download                                                  |
|              |                                |                              | <b>^</b>                          |                                        |                                                                     |
|              |                                | This i                       | is when the clo                   | ock starts!                            |                                                                     |
|              | Not                            | te: If it is aft<br>clock st | ter 5pm, a wee<br>arts the next b | ekend, or a Holiday;<br>Sousiness day. | ;                                                                   |
|              |                                |                              |                                   |                                        |                                                                     |
|              |                                |                              |                                   |                                        |                                                                     |
|              |                                |                              |                                   |                                        |                                                                     |
|              |                                |                              |                                   |                                        |                                                                     |
|              |                                |                              |                                   |                                        |                                                                     |
|              |                                |                              |                                   |                                        |                                                                     |

# The End

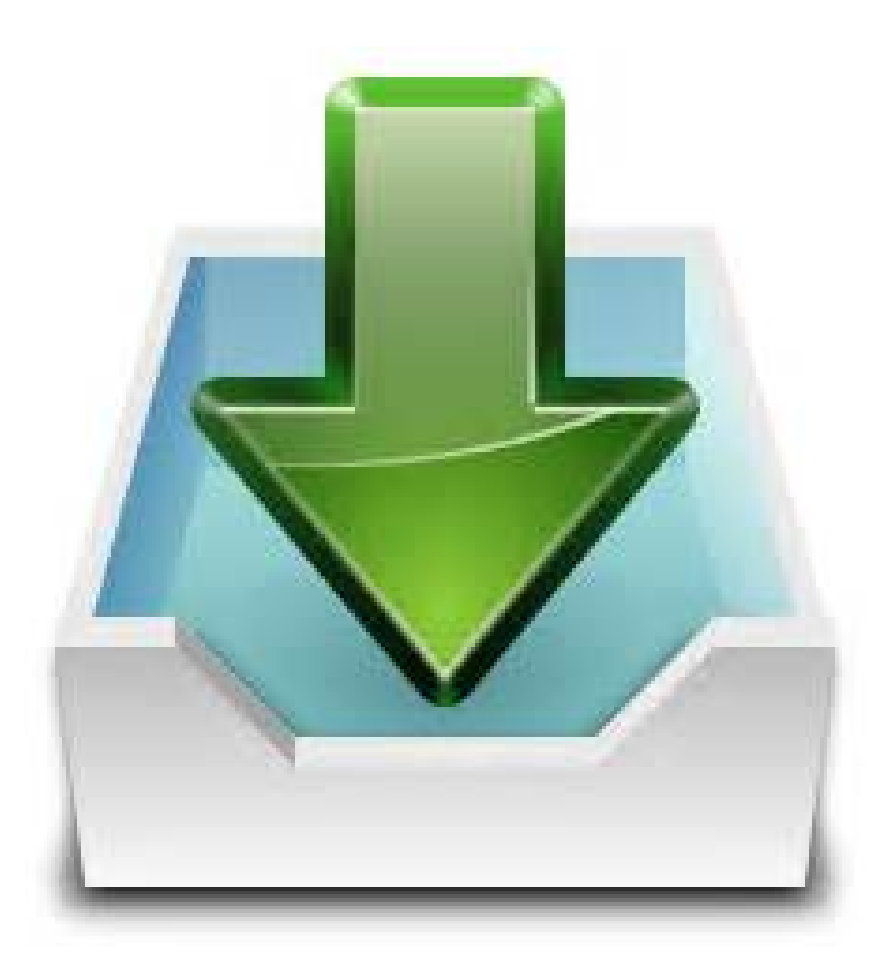